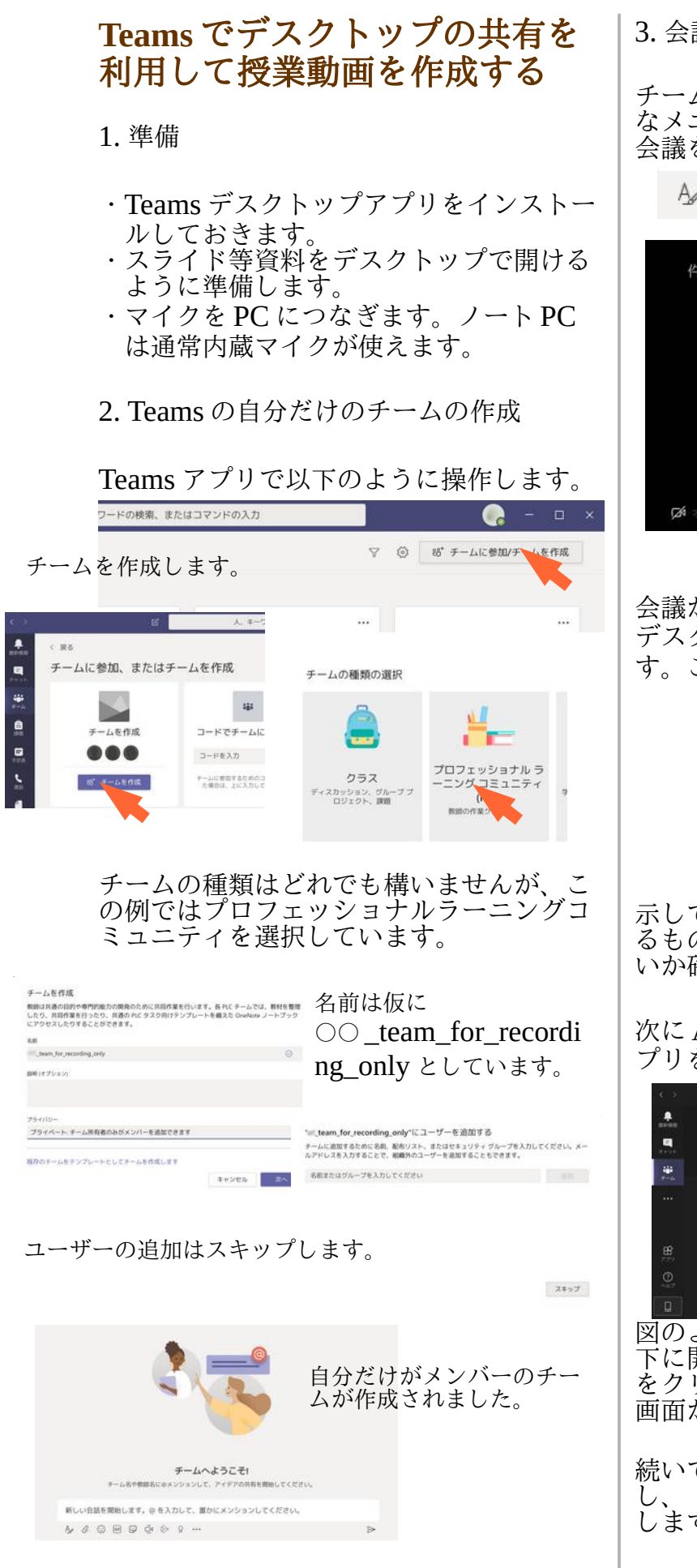

3. 会議を開始して収録

チームの「投稿」の欄の下の方にこのよう なメニューがあるので、以下のようにして 会議を開始します。

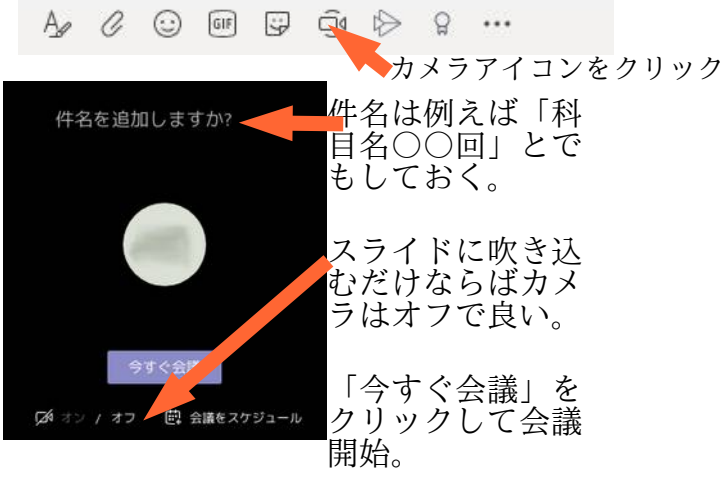

会議が始まったら、Teams アプリの裏側で デスクトップ画面いっぱいに資料を開きま す。この例では PDF ファイルを全画面表

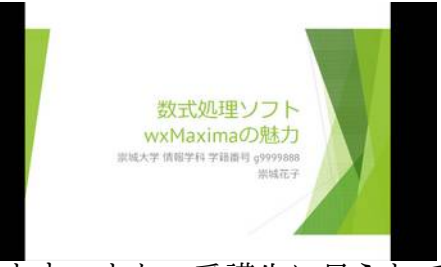

示しています。また、受講生に見られて困 るものがデスクトップ上に表示されていな いか確認しておきます。

次に Alt+Tab キーを押す等して Teams ア プリを前面に持ってきます。

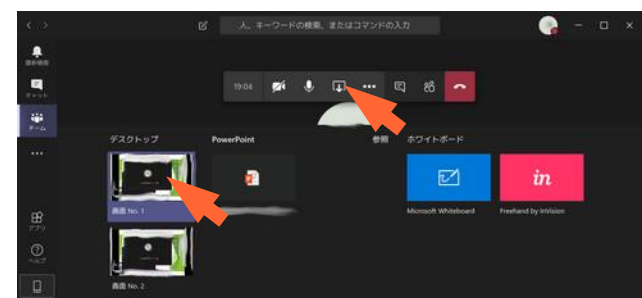

図のように四角いアイコンをクリックし、 下に開いたメニューでデスクトップの画面 をクリックします。これで、デスクトップ 画面が共有された状態になります。

続いて、次の図のように「…」をクリック し、「レコーディングを開始」をクリック します。

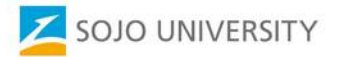

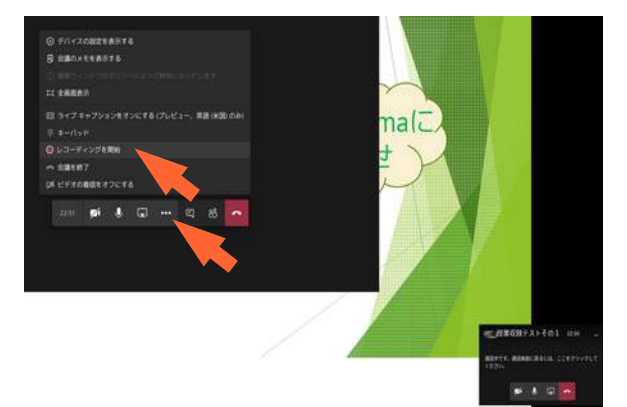

レコーディング中は、PCの画面に実際に 映っている状況とマイクからの音声入力が リアルタイムで録画されます。

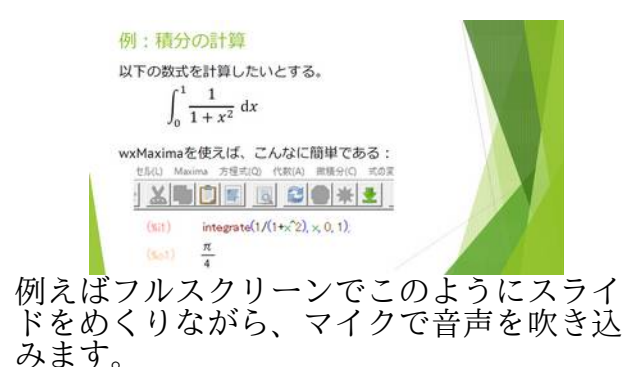

途中、カメラをオンにしてカメラ映像を入 れるには、Teamsの画面に移ってから

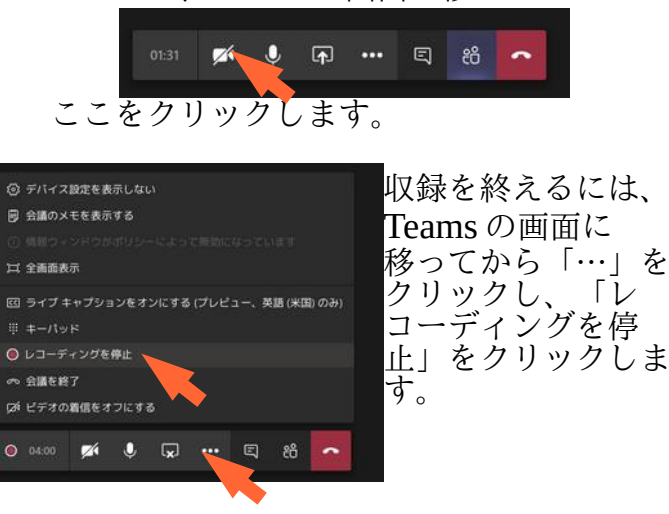

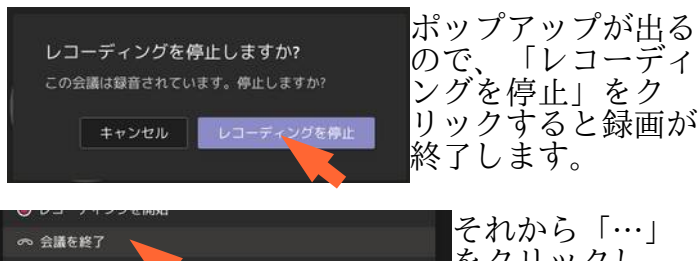

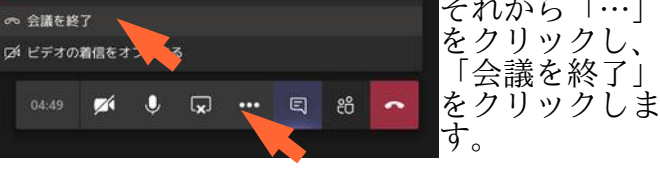

4. 収録した動画の公開

終了から10分前後待つと、Teamsの「投稿」の欄に収録した会議が表示されます。

| Ő! | 一 授業収録テストその1          | は終了しました: 40 分 29 秒                 |  |
|----|-----------------------|------------------------------------|--|
|    | ← 遊信                  |                                    |  |
| 0  | 会議終了:5分9秒             | ▶ Microsoft Stream で聞く             |  |
|    | -                     | ≪ 共有                               |  |
|    |                       | ④ リンクを取得                           |  |
|    |                       | ピ これをタブにする                         |  |
|    | 100                   | <ol> <li>詳細はこちら</li> </ol>         |  |
|    |                       | △、問題を報告                            |  |
|    |                       | <ol> <li>会社のレコーディングボリシー</li> </ol> |  |
|    | 2 <del>1</del> 3 8 89 | 会議<br>EBB者                         |  |
|    | ← 変信                  |                                    |  |

表示された会議横の「…」をクリックし、 「Microsoft Stream で開く」をクリックし ます。

収録した動画がウェブブラウザ上に開くの で確認します。

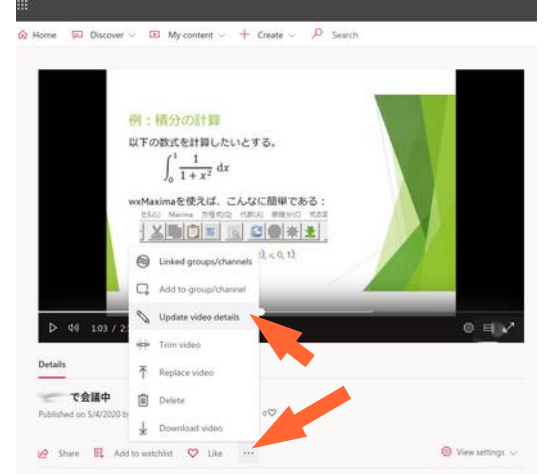

問題なければ、「…」をクリックして開い たメニューから「Update video details」を クリックします。

もしも問題があって動画の編集の必要があ れば、トリミングであれば「Trim video」 から行えます(※後述)。より複雑な編集 が必要ならば「Download video」からダ ウンロードし、適当な動画編集ソフト(※ 後述)を使って編集することになります。 ダウンロードして編集した場合は、編集後 の動画を<u>このWikiページ</u>にしたがって アップロードして利用します。

ここでは、編集の必要がなく、そのまま公 開できると仮定して話を進めます。

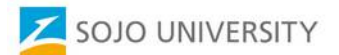

| ng で会議中・<br>Details                                      | Permissions                                                                                                    |
|----------------------------------------------------------|----------------------------------------------------------------------------------------------------|
| Name<br>第11回授業のサンプル動画                                    | $\hfill \hfill $ |
| Description                                              | My groups シ 旧カリ                                                                                                    |
| Create a description for your video, including #hashtags | Create a group<br>回力リデータベース技術<br>Create a channel                                                                                                    |

「Details」の画面が開いたら、右側の 「Permissions」の「Share with」の検索 ボックスで、動画を見せたいグループを選 択します。学内全員が見られるようにする には「Allow everyone...」をチェックしま す。それから「Apply」をクリックします。

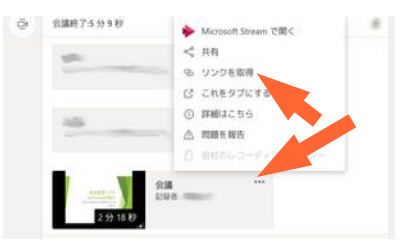

Teams アプリに戻って会議の「…」メ ニューから「リンクを取得」をクリックし、 URL をコピーします。

この URL を当該科目の WebClass コース や Teams チームでアナウンスします。

※ Stream 上での動画編集

Stream 上でも動画の前後を切り取るトリミングは可能です。

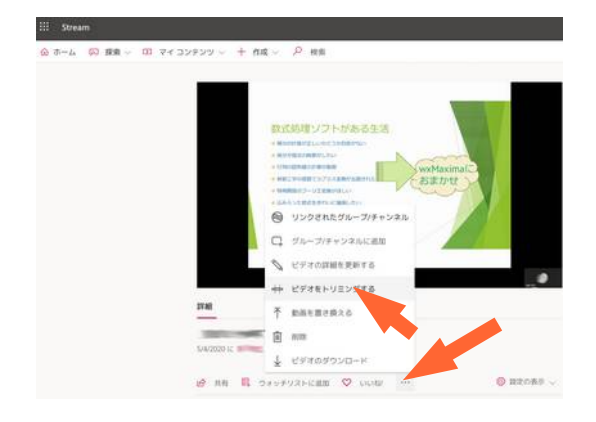

このように、動画を表示している Stream の画面で、「…」のメニューから「Trim video」(ビデオをトリミングする)をク リックします。

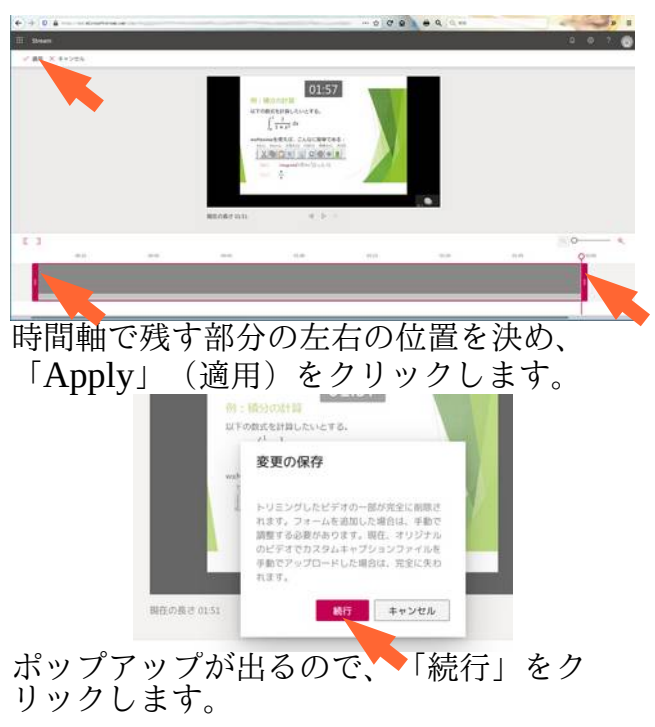

Stream 上でトリミングした動画が有効になるまでに、5分~20分かかります。

※ デスクトップ上での動画編集

トリミングであれば、Windows OS の場合、 Windows 10 の標準アプリである「フォ ト」を使って行えます。 参考:<u>https://support.microsoft.com/ja-jp/</u> <u>help/17205/windows-10-create-videos</u> こ のリンク先の下の方に簡単にトリミングに ついて触れられています。

もう少し高度な編集は無料の動画編集ソフ トの OpenShot、Ezvid、FFmpegYAG 等 を使って行うことができます。

Mac OS では、公式アプリの iMovie でト リミング他の編集ができます。参考: https://support.apple.com/en-us/HT21043 0

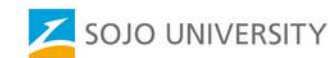